## ENROLL IN E-STATEMENTS

## CAFCU.NET

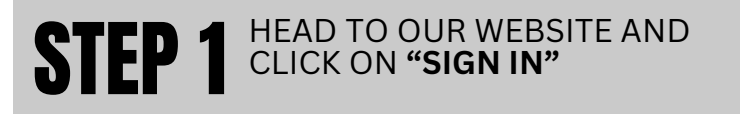

YOU WILL BE AUTOMATICALLY RE-DIRECTED TO CAFCU-DN.FINANCIAL-NET.COM THIS IS OUR SECURE FINANCIAL ACCESS PLATFORM

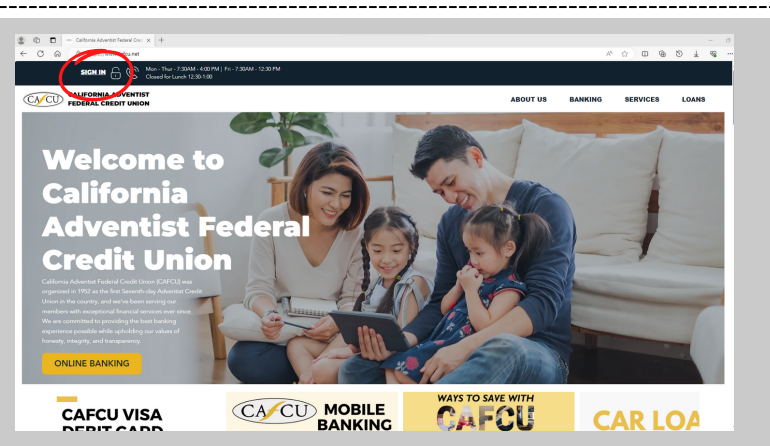

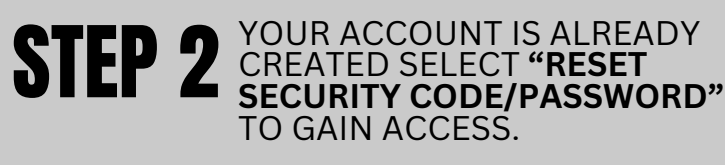

YOU MAY BE ASKED TO "**ACCEPT THE TERMS AND CONDITIONS**" BEFORE MOVING ON.

FOLLOW THE PROMPTS TO INPUT THE PROVIDED LOG-IN ID AND SECURITY CODE, THEN SET UP YOUR CHALLENGE QUESTIONS

| STEP 3 ONCE IN YOUR ACCOUNT,<br>CLICK HERE ON<br>"eSTATEMENTS" |                                        |
|----------------------------------------------------------------|----------------------------------------|
| Colitornia Adventist<br>Federal Credit Union                   | Messages i Mobile i Settings i Log Off |
| Accounts                                                       | 🗸 Treate Alert                         |
| Favorite Accounts Savings Accounts                             | Recent Transactions View All           |
|                                                                | ر (Savings) بر کی در (Savings)         |

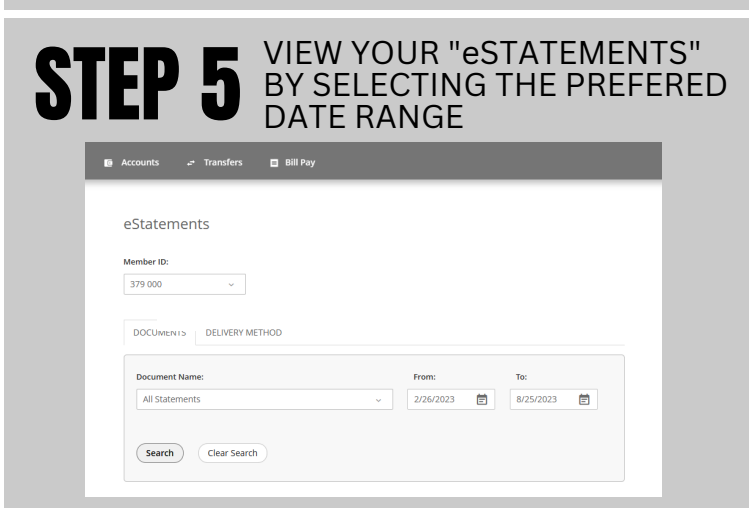

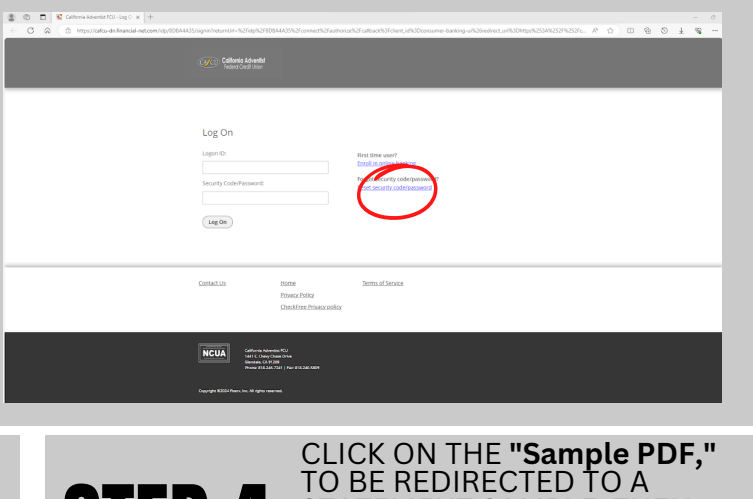

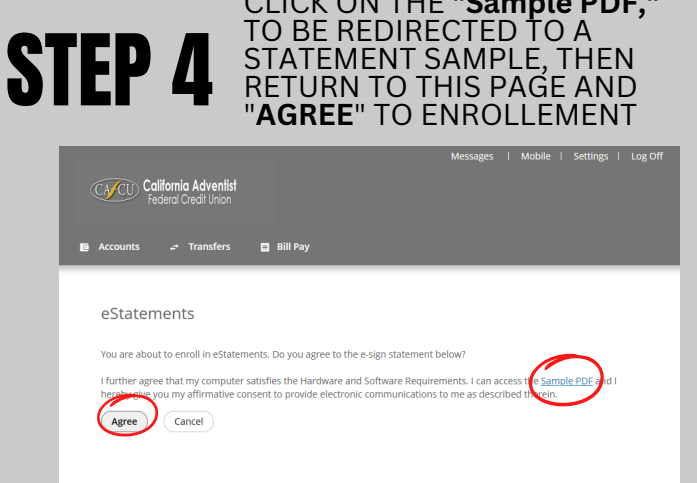

eSTATMENTS will only be available moving forward from the day you enrolled.

## WEB ACCESS ONLY

If you have any questions, please contact